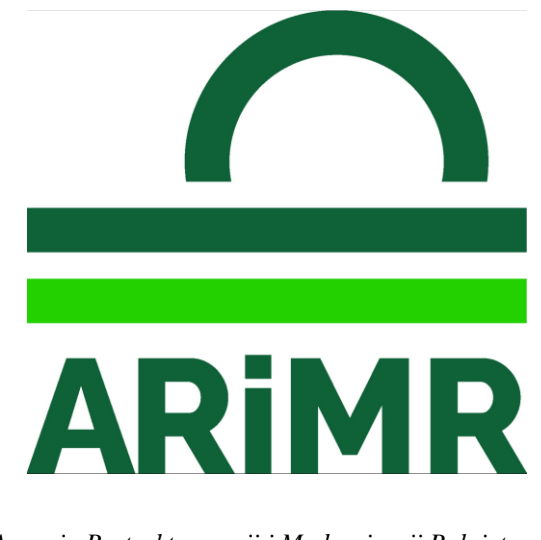

Agencja Restrukturyzacji i Modernizacji Rolnictwa, Al. Jana Pawła II nr 70, 00- 175 Warszawa

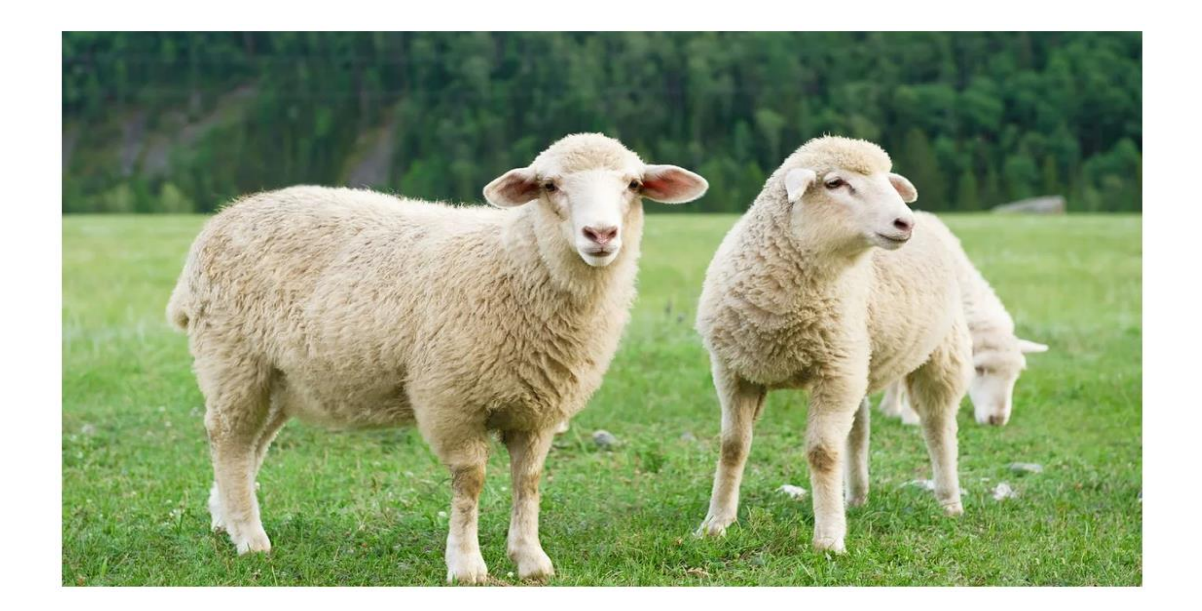

Instrukcja dla posiadaczy owiec w zakresie zgłoszenia działalności o typie siedziby stada i rodzaju "WYPAS KULTUROWY"

Warszawa, 15 kwietnia 2025 r.

#### 1. WSTĘP

Niniejsza instrukcja opisuje tryb dokonywania zgłoszenia działalności w aplikacji IRZplus o typie siedziby stada i rodzaju "Wypas kulturowy", które umożliwi posiadaczom owiec dokonywania poprawnego zgłaszania przemieszczeń owiec na wypas.

Pojęcie "Wypas kulturowy" w niniejszej instrukcji oznacza każdy wypas owiec odbywający się poza siedzibą stada o rodzaju chów hodowla "Stałego pobytu" zwierząt.

Siedziba stada o rodzaju chów hodowla "Stałego pobytu" oznacza siedzibę, w której owce przebywają na stałe poza okresami wypasu poza siedzibą.

Przed przystąpieniem do rejestracji zgłoszenia działalności właściciel/posiadacz owiec pozyskuje od osoby organizującej wypas kulturowy – "Bacy" lokalizację (adres miejsca prowadzenia wypasu, numer/y działki/działek ewidencyjnej/nych, współrzędne X/Y) na której będzie świadczona usługa wypasu.

Dopiero po uzyskaniu informacji o miejscu/miejscach wypasu posiadacz owiec dokonuje rejestracji działalności o typie siedziby stada i rodzaju "Wypas kulturowy" w aplikacji IRZplus.

#### 2. Rejestracja zgłoszenia działalności – Wypas kulturowy

Właściciel/posiadacz owiec po uruchomieniu aplikacji IRZplus za pośrednictwem przeglądarki internetowej wybiera adres strony internetowej: <u>https://irzplus.arimr.gov.pl/</u>, podaje login i hasło użytkownika, a następnie używa przycisku **<ZALOGUJ SIĘ>**.

| Logowanie do serwisu<br>IRZplus         |     | Zaloguj się za pomocą login.gov.pl<br><b>Login</b> .gov.pl |   |
|-----------------------------------------|-----|------------------------------------------------------------|---|
| Login<br>Wprowadž login<br>Hasio        | LUB |                                                            |   |
| Wprowadź hasło 🔹 nie pamiętasz hasła?   |     |                                                            |   |
| ZALOGUJ SIĘ                             |     |                                                            |   |
| Komunikaty o dostępności aplikacji      |     | Deklaracja dostępności                                     |   |
| ARiMR 2021. Wszystkie prawa zastrzeżone |     | gov.p                                                      | I |

W wyniku poprawnego zalogowania do aplikacji IRZplus użytkownikowi zostanie wyświetlona strona główna, gdzie ma możliwość wyboru opcji **<Utwórz nowy dokument>** lub przejścia do zakładki **<Dokumenty>** następnie użycia przycisku **<Utwórz nowy dokument>**.

| NUMER PRODUCENTA:                                                                                                    | ଜ⇒ strone glówne<br>IRZplus                                                                                                    |                                                                                                    | Utwórz nowy do                                                                                                    | kument   - |
|----------------------------------------------------------------------------------------------------|----------------------------------------------------------------------------------------------------|----------------------------------------------------------------------------------------------------|----------------------------------------------------------------------------------------------------|------------|
| Strona gówna<br>Dokumenty<br>Dokumenty robocze<br>Propozycja<br>Działalności<br>Żwierzęta<br>Żdarzenia<br>Kontrola na miejscu<br>Wezwania | Moje dokumenty<br>Incroprog<br>Incroprog<br>X.Znakovane indywidualnie<br>Swinie<br>Koniowate<br>V Drób<br>Osrkhino Zużbieł dokumenty<br>Zgłoszenie przemieszczenia<br>Zgłoszenie przemieszczenia<br>Zgłoszenie przemieszczenia<br>Zgłoszenie przemieszczenia | Zatwierdzony – decyzja pozytywna<br>Zatwierdzony<br>Zatwierdzony<br>Zatwierdzony<br>Zatwierdzony<br>Zatwierdzony | A dri terru<br>3 dri terru<br>3 dri terru<br>3 miesiące terru<br>3 miesiące terru<br>3 miesiące terru<br>3 miesiące terru<br>4 koriowate<br>★ koriowate<br>★ koriowat | *          |
| Kierunek przemieszczania<br>zwierząt                                                                                                    | Przejdź do listy dokumentów                                                                                                    |                                                                                                    | Zdarzenia zwierząt                                                                                                    |            |

Zgłoszenie działalności odbywa się standardowo tak jak dla każdego nowo rejestrowanego wniosku <u>z uwzględnieniem w tym przypadku tylko gatunku owce.</u>

W kolejnym kroku należy wybrać typ dokumentu **<Zgłoszenie działalności>.** 

Po wybraniu formularza **Zgłoszenie działalności>** aplikacja wyświetli formularz podzielony na sekcje:

#### > Sekcja Dane podstawowe

Aplikacja prezentuje okno do wprowadzenia obowiązkowych danych:

Cel zgłoszenia – Rejestracja nowego wniosku

Typu działalności należy wybrać wartość – Siedziba stada

oraz dla Rodzaju działalności – Wypas kulturowy

Po wprowadzeniu danych podstawowych należy wybrać przycisk **<Kontynuuj>** aplikacja IRZplus przekieruje do następnej sekcji **<Dane producenta>**.

|                                                                                                    | TANONA                                     |     |
|----------------------------------------------------------------------------------------------------|--------------------------------------------|-----|
| < Which is a second second sec |                                            |     |
| (1))02                                                                                                    |                                            |     |
| Zgłoszenie działalności 🛛                                                                                                    |                                            |     |
|                                                                                                    |                                            |     |
|                                                                                                    |                                            |     |
| Dane podstawowe                                                                                                    | Dane podstawowe                            |     |
| Dane producenta                                                                                                    |                                            |     |
| Dane działalności                                                                                                    |                                            |     |
| Adres działalności                                                                                                    | Cel zgłoszenia                             |     |
| Dane działek ewidencyjnych                                                                                                    | Rejestracja nowego wniosku 🔾 Zmiana danych | U   |
| Dane lokalizacji budynków                                                                                                    |                                            |     |
| Dane lokalizacji pastwisk                                                                                                    | Numer identyfikacyjny producenta           |     |
| Załaczniki                                                                                                    |                                            | 0   |
| Oświadczenia                                                                                                    | Tur Atialanééi                             |     |
|                                                                                                    | yy uzeniniusu<br>Wuhierz tun działalonści  | . 0 |
| _                                                                                                    | Li Bauer d'h ornamilioan                   |     |
|                                                                                                    | Rodzaj działalności                        |     |
|                                                                                                    | Wybierz rodzaj działalności                | - 🕐 |
|                                                                                                    |                                            |     |
|                                                                                                    |                                            |     |
|                                                                                                    | Kontynuuj                                  |     |

### > Sekcja dane producenta

Aplikacja prezentuje okno z automatycznie wypełnionymi danymi Producenta. Dane generowane są na podstawie numeru producenta wprowadzonego w sekcji **<Dane podstawowe>**.

| ☆ > Dokumenty > Zgłoszenie działalności > Dane podsta | awwe                             |       |
|-------------------------------------------------------|----------------------------------|-------|
| < Wyjdž                                               |                                  |       |
| Zgłoszenie działalności 🛛                             |                                  |       |
|                                                       |                                  |       |
| Dane podstawowe                                       | Dane podstawowe                  |       |
| Dane producenta                                       |                                  |       |
| Dane działalności                                     | Colladorania                     |       |
| Systemy utrzymywania zwierząt                         | Cei 2groszenia                   | Ø     |
| Adres działalności                                    |                                  | ũ.    |
| Dane działek ewidencyjnych                            |                                  |       |
| Dane lokalizacji budynków                             | Numer identyfikacyjny producenta |       |
| Dane lokalizacji pastwisk                             |                                  | 0     |
| Zəłączniki                                            | Typ działalności                 |       |
| Oświadczenia                                          | Siedziba stada                   | ×. 0  |
|                                                       | Rodzaj działalności              |       |
|                                                       | Wypas kulturowy                  | × • ① |
|                                                       |                                  |       |
|                                                       | Kontonuul                        |       |
|                                                       | withing                          |       |

Po sprawdzeniu danych producenta należy wybrać przycisk **<Kontynuuj>** aplikacja IRZplus przekieruje do następnej sekcji **<Dane działalności>**.

## > Sekcja Dane działalności

Aplikacja prezentuje okno do wprowadzenia danych w zakresie "Deklarowanego gatunku utrzymywanych/ubijanych zwierząt" oraz dane w zakresie Weterynaryjnego Numeru Identyfikacyjnego (WNI), jeżeli został przyznany i jest wymagany w zależności od prowadzonego typu i rodzaju działalności (działalność nadzorowana). W przypadku rejestracji "Wypasu kulturowego" użytkownik wybiera w sekcji "Deklarowany gatunek utrzymywanych/ubijanych zwierząt" – owce. Natomiast dane w zakresie Weterynaryjnego Numeru Identyfikacyjnego (WNI) nie dotyczą gatunku owiec i nie są wymagane.

| Mności                                                                     |
|----------------------------------------------------------------------------|
|                                                                            |
|                                                                            |
| Dane działalności                                                          |
|                                                                            |
| I. Deklarowany gatunek utrzymywanych/ubijanych zwierząt                    |
| Nie zadeklarowano żadnego gatunku zwierząt.                                |
| skorzyskaj ź ponizszego tormularze by kontymuować                          |
|                                                                            |
|                                                                            |
|                                                                            |
| I Informacia ul valuencia MAII                                             |
| n, informacje w zakresle wivi                                              |
| Weseynanjiny numer identyfikacyjny                                         |
| Wprowadż weterynaryjny numer identyfikacyjny dia zgłaszanej działalności 0 |
| Data wydania decyzji                                                       |
| DD-MM-RRRR                                                                 |
|                                                                            |
| Załacznik z decrala PUW ()                                                 |
|                                                                            |
|                                                                            |
| Dierzawa reeni                                                             |
|                                                                            |
|                                                                            |
| Cofnij Kontymuuj                                                           |
|                                                                            |

Po wprowadzeniu wymaganych danych należy wybrać przycisk **<Kontynuuj>** aplikacja IRZplus przekieruje do następnej sekcji **<Systemy utrzymywania zwierząt>**.

### > Sekcja Systemy utrzymywania zwierząt

Aplikacja prezentuje okno o obowiązkowych danych w zakresie systemu utrzymania dla posiadanych zwierzat. Z listy rozwijalnej należy wybrać właściwy Gatunek, System utrzymania zwierząt dla danego gatunku – w tym przypadku dla owiec a następnie zatwierdzić wybór poprzez wciśnięcie przycisku **<Dodaj>**.

|                                                        | ymanie zwierząt                                   |                                                            |                                                         |       |
|--------------------------------------------------------|---------------------------------------------------|------------------------------------------------------------|---------------------------------------------------------|-------|
| Zgłoszenie działalnośc                                 | Ø                                                 |                                                            |                                                         |       |
| Dane podstawowe                                        | Systemy utrzymywania zwierząt                     |                                                            |                                                         |       |
| Dane działalności<br>Systemy utrzymywania zwierząt     | N                                                 | e zadeklarowano żadnego sy:<br>Skorzystaj z poniższego for | stemu utrzymywania zwierząt.<br>rmularza by kontynuować |       |
| Adres działalności<br>Dane działek ewidencyjnych       | Pozycja 1<br>Gatunek                              | •                                                          | System utrzymywania zwierząt                            | •     |
| Dane lokalizacji budynków<br>Dane lokalizacji pastwisk | owce<br>Technologia/Model produkcji               | × - 0                                                      | btwarty                                                 | × - 0 |
| Załączniki<br>Oświadczenia                             | Pole wymagane tylko dia zwierząt z gatunku świnie | • 0                                                        |                                                         |       |
|                                                        |                                                   |                                                            |                                                         | Dodaj |
|                                                        |                                                   |                                                            |                                                         |       |
|                                                        | Cofnij Kontynuuj                                  |                                                            |                                                         |       |

Po wprowadzeniu wymaganych danych należy wybrać przycisk **Kontynuuj** aplikacja przekieruje do następnej sekcji **<Adres działalności>**.

# > Sekcja Adres Działalności

Aplikacja prezentuje okno do wprowadzenia obowiązkowych danych teleadresowych działalności oraz współrzędnych geograficznych.

Dane w zakresie województwa, powiatu, gminy, miejscowości należy wybrać z listy rozwijalnej dostępnej przy każdym tym polu. Wraz z wprowadzanymi informacjami, widoczna na formularzu mapa przybliża się do widoku gminy.

#### <u>Uwaga</u>

W sekcji Adres działalności właściciel/posiadacz owiec wprowadza pozyskaną od osoby organizującej wypas kulturowy – "Bacy" lokalizację (adres miejsca prowadzenia wypasu, numer/y działki/działek ewidencyjnej/nych, współrzędne X/Y) np. miejsce położenia bacówki na której będzie świadczona usługa wypasu.

| 92 + Dokumenty + Zglovanie dokatności + Adres | - Alan                                                                                                    |       |
|-----------------------------------------------|----------------------------------------------------------------------------------------------------|-------|
| < wgai                                        |                                                                                                    |       |
| Zgłoszenie działalności                       | skci o                                                                                                    |       |
|                                               |                                                                                                    |       |
|                                               |                                                                                                    |       |
| Date politanowe                               | Adnes działalności                                                                                                    |       |
| Dane producenta                               | Publier selves producerla                                                                                                    |       |
| Dane distalamente                             |                                                                                                    |       |
| Systemy utraphywania owieragi                 |                                                                                                    |       |
| Advestigation and a second second             | Nyadiana a kulon sekonase ku dodoali                                                                                                    |       |
| Dane działek ewidencyjnych                    |                                                                                                    |       |
| Dane tokalizacji budynikler                   | hee                                                                                                    |       |
| Dane lukalizacji pastetski                    | Wylaws Januari, w mitryw mytarywara por diamteriati                                                                                                    |       |
| Zalapartiki                                   | deva                                                                                                    |       |
| Obstatuenta                                   | Wyber z prine, w lobej wyborywaru jest doalenad                                                                                                    |       |
|                                               | Meximal                                                                                                    |       |
| -                                             | Wytherz minjesseeldt, przy który wykonywara jest dubinhodd                                                                                                    | • •   |
|                                               |                                                                                                    |       |
|                                               | Wydary allos gory indosj wykarspana jest dualatedd                                                                                                    |       |
|                                               |                                                                                                    |       |
|                                               | New Bry New Conception Conception Conce<br>Conception Conception Conception Conception Conception Conception Conception Conception Conception Conception Conception Conception Conception Conception Conception Conception Conception Conception Conception Conception Conception Conc | ada   |
| _                                             | An A Martin Gray Strate                                                                                                    |       |
|                                               | Nafaeonag Boom                                                                                                    |       |
| -                                             | 00-00 Primaki poor                                                                                                    | •     |
|                                               | Swdor skjowny                                                                                                    |       |
|                                               | Wpmaxedi namar seekana kanakmaage da daalahaald                                                                                                    | 0     |
|                                               | Sale-in-Index                                                                                                    |       |
| -                                             | Wysexell networkelowage do dotational                                                                                                    |       |
| -                                             |                                                                                                    |       |
|                                               | Advantal                                                                                                    |       |
| _                                             | Notice and A store                                                                                                    | 9     |
|                                               | Pager T                                                                                                    |       |
| -                                             | Homseld polyde X                                                                                                    |       |
|                                               |                                                                                                    |       |
|                                               |                                                                                                    |       |
|                                               |                                                                                                    |       |
|                                               | ST ST                                                                                                    |       |
|                                               |                                                                                                    |       |
|                                               |                                                                                                    |       |
|                                               |                                                                                                    |       |
|                                               | he show that                                                                                                    |       |
|                                               |                                                                                                    |       |
|                                               | · · · · · · · · · · · · · · · · · · ·                                                                                                    |       |
|                                               |                                                                                                    | · · · |
|                                               |                                                                                                    |       |
|                                               |                                                                                                    |       |
|                                               |                                                                                                    |       |
|                                               | Cold Andread                                                                                                    |       |

Mapa zawiera następujące oznaczenia i przyciski funkcyjne:

| Wygląd      | Opis                        |
|-------------|-----------------------------|
| K M         | Tryb pełnoekranowy          |
| +           | Przybliżenie widoku mapy    |
| -           | Oddalenie widoku mapy       |
| _100m_      | Podziałka liniowa           |
|             | Zarządzanie warstwami i ich |
| <b>&gt;</b> | widocznością                |
|             | Dodawanie punktu, na        |
| ~           | podstawie którego           |
| ©4          | wyznaczone zostaną          |
| -           | współrzędne i działka       |
|             | ewidencyjna działalności    |
|             | Symbol adresu zgłaszanej    |
|             | działalności                |

| Wygląd     | Opis                                 |
|------------|--------------------------------------|
| Q          | Wyszukiwanie<br>działalności/działek |
|            | referencyjnych po danych<br>TERYT    |
| (j)        | Przegląd danych<br>referencyjnych    |
| <b>(</b> ) | Przegląd danych<br>referencyjnych    |

Jeśli na **Zgłoszeniu działalności** uzupełnione zostały pola współrzędnych geograficznych, wówczas na mapie zostanie zaznaczony punkt i automatycznie wyznaczona działka ewidencyjna, na której położona jest rejestrowana działalność.

Pola dotyczące współrzędnych geograficznych są polami obowiązkowymi.

#### Ważne:

po wpisaniu z klawiatury współrzędnych, dane na mapie odświeżają się po postawieniu kursora w innym polu lub przejściu na inną sekcję i powrót do sekcji adres działalności.

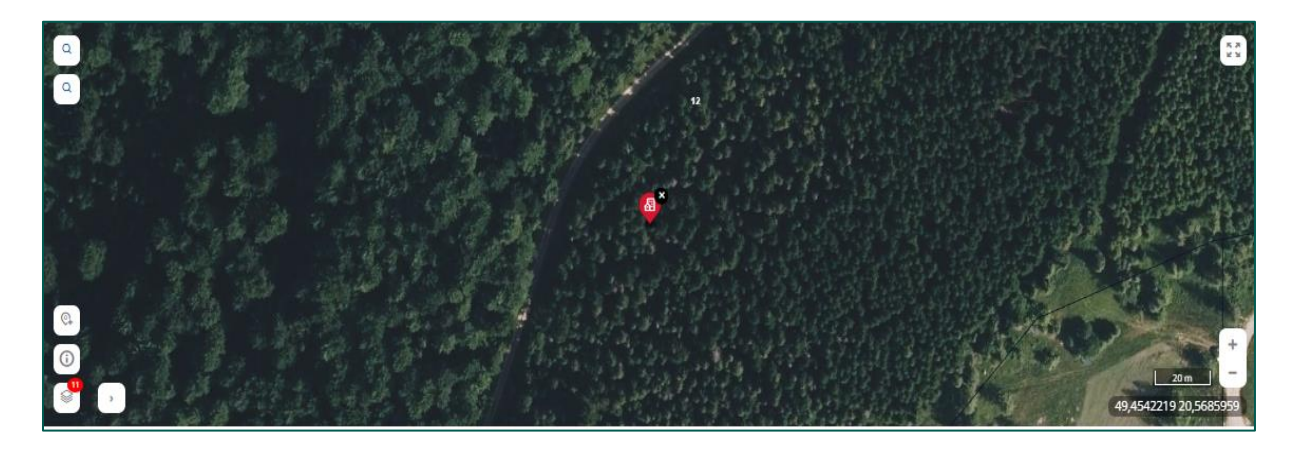

#### Ważne:

po wpisaniu z klawiatury współrzędnych działalności, dane dotyczące numeru działki ewidencyjnej na mapie odświeżają się po postawieniu kursora w innym polu lub przejściu do innej sekcji. Na mapie pojawia się informacja o numerze działki ewidencyjnej, na której położona jest działalność.

Użycie na mapie przycisku **<Przegląd danych referencyjnych>** umożliwi wyświetlenie (w górnej części mapy) informacji o wskazanej działce ewidencyjnej wraz z danymi topograficznymi. Aby zaznaczyć działkę, należy użyć przycisk dodawania punktu na mapie.

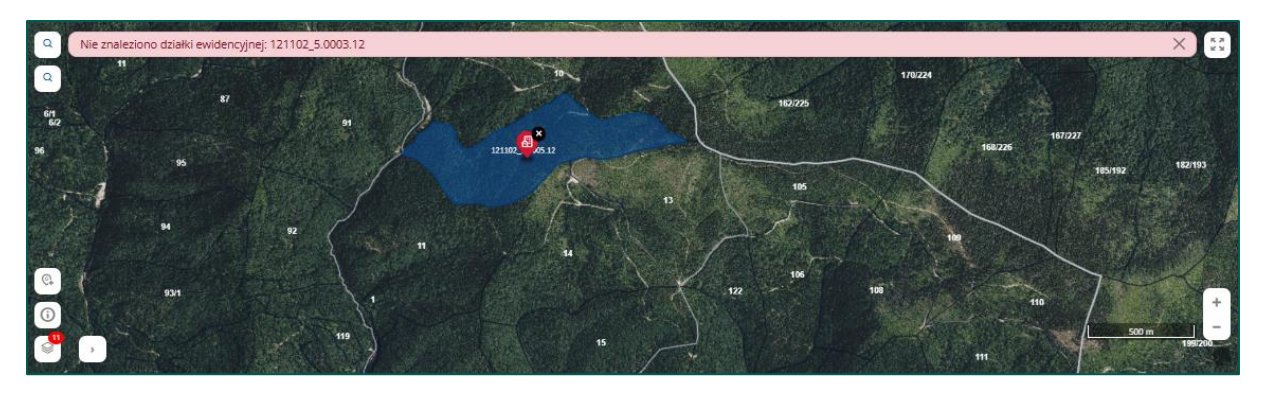

Jeżeli na zgłoszeniu brak jest wpisanych współrzędnych geograficznych, ale jest wskazana działka ewidencyjna na której położona jest rejestrowana działalność, należy skorzystać z funkcji lupy na mapie.

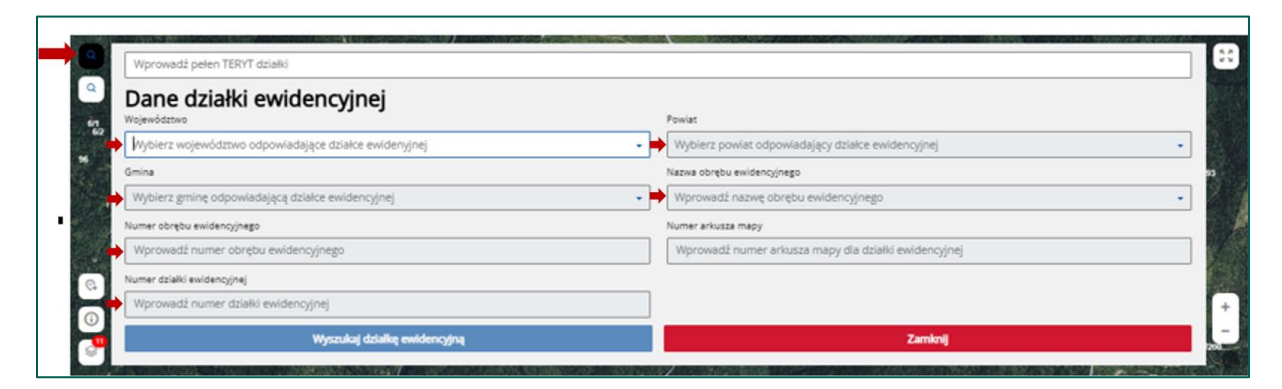

Po wyświetleniu funkcji lupy należy wprowadzić/wybrać z listy rozwijalnej informację o adresie: województwo, powiat, gmina, nazwa obrębu ewidencyjnego, numer działki ewidencyjnej. Po wpisaniu numeru działki ewidencyjnej i wybraniu przycisku **Wyszukaj działkę ewidencyjną>** aplikacja przybliży mapę do wybranej lokalizacji.

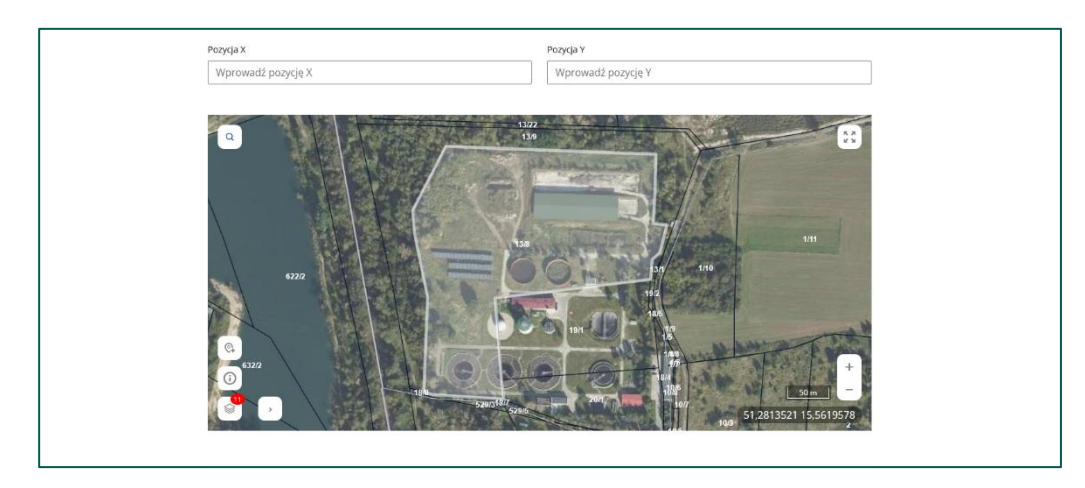

Aby wyznaczyć współrzędne geograficzne działalności, należy użyć przycisk **<Dodawanie punktu>** na mapie (czerwony znacznik) i wskazać lokalizację, prowadzonej działalności wówczas pola dotyczące współrzędnych geograficznych zostaną zaktualizowane. Punkt z mapy można usunąć używając czarnego krzyżyka przy symbolu zgłoszenia działalności.

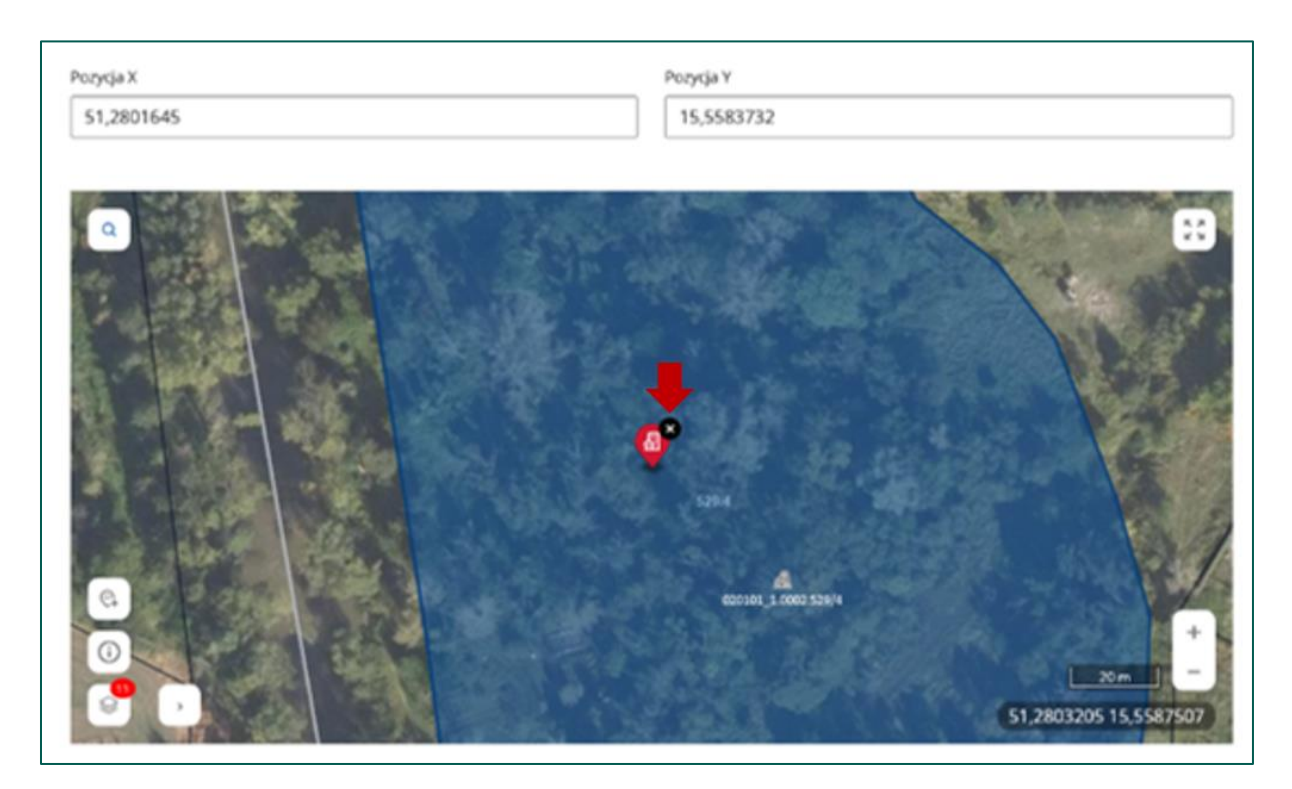

Jeżeli wskazana działka ewidencyjna nie znajduje się w rejestrze, pojawi się komunikat jak na poniższym rysunku.

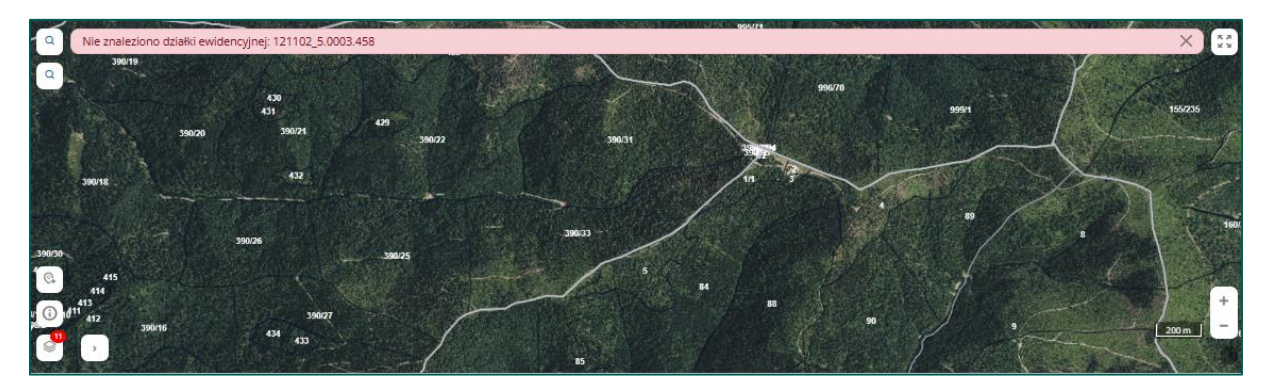

<u>Uwaga:</u> Jeżeli na mapie zaznaczona omyłkowo zostanie inna działka, wyszukana działka w ramach parametrów wyszukiwania zostanie nadpisana przez wskazaną manualnie, a współrzędne zostaną zaktualizowane.

Po wprowadzeniu danych adresowych należy wybrać przycisk Kontynuuj, aplikacja przekieruje do następnej sekcji **<Dane działek ewidencyjnych>**.

### > Sekcja Dane działek ewidencyjnych

Aplikacja zaprezentuje informację o lokalizacji działki ewidencyjnej, na której wskazany jest adres działalności. Jeżeli dana działalność położona jest na terenie dwóch lub więcej przylegających do siebie działek ewidencyjnych, należy wybrać przycisk **<Dodaj działki** ewidencyjne>.

|                                                                                                    | 86                                                                                                    |
|----------------------------------------------------------------------------------------------------|----------------------------------------------------------------------------------------------------|
| Zgłoszenie działalności 🛛                                                                                      |                                                                                                    |
| Dane podstawowe<br>Dane producenta<br>Dane diskiloofd                                                          | Dane działek ewidencyjnych 3 Dodaj działki ewidencyjne                                                                                                    |
| Systemy utrzymywania zwierząt<br>Adres działalności<br>Dane dzisłek ewidencyjnych<br>Dane lokalizacji budynków | Lp Identyfikator dzaki ewidencyjnej Lokalizacja<br>1 🛃 121102_5.0005.12 Jaworki II (0005), gm. SZCZAWNICA (obszar wiejski w gminie miejsko-wiejskiej), pow. nowotarski, woj. małopolskie |
| Dane lokalizacji pastwisk<br>Załączniki<br>Oświadczenia                                                        | Cofnjj Komprunj                                                                                                    |

Po wyświetleniu mapy poprzez użycie przycisku **<Wybierz działkę do dodania>** należy wskazać lokalizację działki kolejno je zaznaczając.

| <ul> <li>☆ &gt; Dokumenty &gt; Zgioszenie działalności &gt; Dane działki &gt; Dodanie działki</li> <li>&lt; Powrót</li> </ul> |                                                                                                    |                       |
|----------------------------------------------------------------------------------------------------|----------------------------------------------------------------------------------------------------|-----------------------|
| Dane działek ewidencyjnych o                                                                                                  |                                                                                                    |                       |
|                                                                                                    |                                                                                                    |                       |
|                                                                                                    |                                                                                                    |                       |
| a sail and                                                                                                    |                                                                                                    |                       |
|                                                                                                    | reaction in the second second s | A UN                  |
|                                                                                                    |                                                                                                    | Jan J                 |
|                                                                                                    | THE AMO                                                                                                    |                       |
| 8                                                                                                    |                                                                                                    | ST L                  |
| 0                                                                                                    |                                                                                                    | +<br>                 |
|                                                                                                    |                                                                                                    | 49,4696234 20,4812221 |
| Lista dodanych działek ewidencyjnych                                                                                          |                                                                                                    |                       |
| L.p. Identyfikator działki ewidencygnej                                                                                       | tolataqu                                                                                                    |                       |
| 1 🗟 121102_5.0005.12                                                                                                    | Jaworki II (0005), gm. SZCZAWNICA (obszar wiejski w gminie miejsko-wiejskiej), pow. nowotarski, woj. małopolskie                                                                                                    | 6                     |
| 2 🔬 121102_5.0005.10                                                                                                    | Jaworki II (0005), gm. SZCZAWWICA (obszar wiejski w gminie miejsko-wiejskiej), pow. nowotarski, woj. małopolskie                                                                                                    | <b>e e</b>            |
| 3 🖓 121102_5.0005.8                                                                                                    | Jaworki II (2005), gm. SZCZ4WNICA (obszar wiejski w gminie miejsko-wiejskiej), pow. nowotarski, woj. małopolskie                                                                                                    | B, 📃                  |
| 4 🛃 121102_5.0005.9                                                                                                    | Jaworki II (0005), gm. SZCZAWNICA (obszar wiejski w gminie miejsko-wiejskiej), pow. nowotarski, woj. małopolskie                                                                                                    | C 🕯                   |

Jeżeli działki ewidencyjne na terenie, których położona jest działalność nie przylegają do siebie, (nie stanowią zwartego kompleksu) aplikacja IRZplus weryfikuje ten stan informując o błędzie. Następnie po przeprowadzeniu postępowania wyjaśniającego i uzyskaniu potwierdzenia zasadności zarejestrowania działalności w przypadku gdy, działki ewidencyjne:

- przedzielone są rowem melioracyjnym, strumieniem, rzeką, przez którą istnieje możliwość przeprowadzenia zwierząt bezpośrednio z i na wskazane przez posiadacza zwierząt działki ewidencyjne;
- przedzielone są drogą szutrową lub drogą asfaltową, której oznakowanie poziome umożliwia jej przekroczenie bezpośrednio z i na działki ewidencyjne wskazane przez posiadacza zwierząt, z wyłączeniem dróg szybkiego ruchu i autostrad, możliwe jest zaktualizowanie danych działalności polegające na ich scaleniu w jedną działalność (bez względu na datę ich rejestracji).

Pracownik do spraw IRZ uzasadnia błąd.

Po wprowadzeniu Danych działek ewidencyjnych, należy wybrać przycisk **<Kontynuuj>**, aplikacja przekieruje do następnej sekcji **<Dane lokalizacji budynku>**.

# > Sekcja Dane lokalizacji budynku

W tej sekcji należy wskazać budynki, w których utrzymywane są zwierzęta. W tym celu należy wybrać przycisk **<Dodaj budynek>**.

| ☆ > Dokumenty > Zgłoszenie działalności > Dane budyn | ικόw                                                   |
|------------------------------------------------------|--------------------------------------------------------|
| < Wyjdź                                              |                                                        |
| Zgłoszenie działalności 🛛                            |                                                        |
| U C                                                  |                                                        |
|                                                      |                                                        |
| Dane podstawowe                                      | Dane lokalizacji budynków <sup>(1)</sup> Dodaj budynki |
| Dane producenta                                      |                                                        |
| Dane działalności                                    |                                                        |
| Systemy utrzymywania zwierząt                        | Nie dodano żadnego budynku                             |
| Adres działalności                                   | Dodaj budynki                                          |
| Dane działek ewidencyjnych                           |                                                        |
| Dane lokalizacji budynków                            |                                                        |
| Dane lokalizacji pastwisk                            |                                                        |
| Załączniki                                           | Cofnij Kontynuuj                                       |
| Oświadczenia                                         |                                                        |

Po wybraniu przycisku <**Dodaj budunek>** pojawi się okno z mapą, na której zlokalizowana jest działalność oraz formularz do wprowadzenia obowiązkowych danych o budynku/ach. Jeżeli w działalności "Wypas kulturowy" są budynki wówczas na mapie należy wskazać budynek (niebieski znacznik) poprzez użycie przycisku **<Dodawanie punktu>** a następnie dokonać opisu budynku.

| <figure></figure>                                                                                                    |                                                                         |                                                                                                    |                        |
|----------------------------------------------------------------------------------------------------|-------------------------------------------------------------------------|----------------------------------------------------------------------------------------------------|------------------------|
|                                                                                                    | S2 > Dokumenty > Zgotzenie dzasiności > Dane budynkow > Dodanie budynku |                                                                                                    |                        |
| Dane lokalizacji budynków o                                                                                                    | < POWIDE                                                                |                                                                                                    |                        |
|                                                                                                    | Dane lokalizacji budynków 🛛                                             |                                                                                                    |                        |
| Construction       Page Veryfix         Personal picerage budynku       Page Veryfix         Personal picerage budynku       Pagee Veryfix         Per                                                                                                    | Mint.                                                                   |                                                                                                    | 1140 all Schematic Stu |
| Image: state of the state of the state                |                                                                         | 160735 200 160215                                                                                                    | 10 154 22              |
| With provide producting learning in a coloring in granding in a coloring in granding in a coloring in a coloring in a c               |                                                                         |                                                                                                    | 193/257 164/1, 1920    |
| Address       Address       Addres       Address       Address                                                                                                    | 3003                                                                    | 1997.00 TO 1997.00 TO |                        |
| with an analysis       with an analysis       with an analysis       with an analysis         with an analysis       with analysis       with analysis       with analysis         with analysis       with analysis       with analysis       with analysis         With analysis       with analysis       with analysis       with analysis         Notational plants       with analysis       with analysis       with analysis         Notational plants       with analysis       with analysis       with analysis         Notational plants       with analysis       with analysis       with analysis         Notational plants       with analysis       with analysis       with analysis         Notational plants       with analysis       with analysis       with analysis         Notational plants       with analysis       with analysis       with analysis         Notational plants       with analysis       with analysis       with analysis       with analysis         Notational plants       with analysis       with analysis       with analysis       with analysis         Notational plants       with analysis       with analysis       with analysis       with analysis         Notational plants       with analysis       with analysis       with analysis       wi                                                                                                    |                                                                         | 12<br>164273 164299                                                                                                    |                        |
| Image: Strategy of the synthe       Page V bedynke         Provide production of the strategy       Image: Strategy of the strategy of the strategy                                                           |                                                                         | H5221 260 SU1216 H52210                                                                                                    | and the second second  |
| Image: Standard processing budgeted       Image: Standard processing budgeted       Image: Standard procesing budgeted       Image: Standard processing<                                                                                                    | <sup>54</sup> 433                                                       | 16/22                                                                                                    | 100                    |
| Image: Standard production of the standard production of the standard p               |                                                                         |                                                                                                    |                        |
| Image: State State Stat               | 17 17 17 17 17 17 17 17 17 17 17 17 17 1                                | HTTP24                                                                                                    | 1.00                   |
| O       Work       Work       O       Work       O       Work       O       Work       O       Work       Work                                                                                                    | C                                                                       |                                                                                                    |                        |
| Image: Control of the state of the state | 0 st 1 s                                                                | 16/2/                                                                                                    | 500 m                  |
| Dodawanie pierwszego budynku     Paryck Y budynku       Paryck Y budynku     Improvedzi posycyck Y budynku       Miprowedzi posycyck Y budynku     Improvedzi posycyck Y budynku       Oos budynku     Improvedzi posycyck Y budynku       Miprowedzi posycyck Y budynku     Improvedzi posycyck Y budynku       Miprovedzi posycyck Y budynku     Improvedzi posycyck Y budynku       Miprovedzi posycyck Y budynku     Improvedzi posycyck Y budynku       Miprovedzi poski budynku     Improvedzi poski budynku       Miprovedzi poski budynku     Improvedzi poski budynku       Miprovedzi poski budynku     Improvedzi poski budynku       Miercel poski budynku     Improvedzi poski budynku                                                                                                    |                                                                         |                                                                                                    | 210/100                |
| Dodawanie pierwszego budynku     Pagoa Yawdynie       Pagoa Xawdyniku     Pagoa Yawdyniku       "Wprowadł pozycję Y budyniku     Offerenski zwierzego powiązanych z tą lokalizacją       Osto kodynu     Garwał       "Wprowadł opis da budyniku     Offerenski zwierzego powiązanych z tą lokalizacją     Offerenski zwierzego powiązanych z tą lokalizacją       Koncer posacja     Weiedzi produkcji dla budyniku     Offerenski zwierzego powiązanych z tą lokalizacją     Offerenski zwierzego powiązanych z tą lokalizacją       Koncer posacja     Weiedzi produkcji dla budyniku     Offerenski zwierzego powiązanych z tą lokalizacją     Offerenski zwierzego powiązanych z tą lokalizacją                                                                                                    |                                                                         |                                                                                                    | Przejdź do formularza  |
| Dodawanie pierwszego budynku     Pagcą Y budynku     Pagcą Y budynku     O wychowadi porzyck Y budynku     O wychowadi porzyck Y budynku                                                                                                    |                                                                         |                                                                                                    |                        |
| Pagiq X bayini     Pagiq X bayini       Viprovast popriçë X bayiniu     ©       Viprovast popriçë X bayiniu     ©                                                                                                    | Dodawanie pierwszego budynku                                            |                                                                                                    |                        |
| viprowat polycijk z oudjinu     0       Ovis budjinu     Gaunek       Ovis budjinu     Gaunek       Ovis budjinu     Gaunek       Ovis budjinu     Oviš budjinu       Ovis budjinu     Oviš budjinu       Vijerovast opis da budjinu     Oviše zastvel zveraga povigazných z to tokalizacje       Velezič producij da budjinu     Ovišer zastvel zveraga povigazných z to tokalizacje       Velezič producij da budjinu     Ovišer zastvel zveraga povigazných z to tokalizacje                                                                                                    | Pozycja X budynku                                                       | Pozycja Y budynku                                                                                                    |                        |
| Opis bagintu     Gasune       Viprovadi opis die bodyniku     0       Viprovadi opis die bodyniku     0       Kennek produkcj     Weinzle produkcj die bodyniku       Role wymagane die drobbulgi wylegowych     0                                                                                                    | wprowaaz pozycję z budynku                                              | Wprowadz potycję + budynku                                                                                                    | U                      |
| Wycowadł opis dle bodyniu     Image: Sprakelij wykładnych z tą lokalizacją     Image: Image: Image: Sprakelij wykładnych z tą lokalizacją       Kennek podukcji     Weleck produkcji dla bodyniu     Image: Image: Ima                                                           | Cpis budynku                                                            | Gatunek                                                                                                    | -                      |
| Kerunet produkcj     Weincle produkcj       Pole wymagane dla droblu/gi wyłegowych     •       ©     Wprowadź wielkick produkcji dla budynku                                                                                                    | Wprowadž opis dla budynku                                               | Wybierz gatunek zwierząt powiązanych z tą lokalizacją                                                                                                    | • 0 🕊                  |
| Pole wymagane dia drobalujaj wyłegowych 0 Wprowadź kielikóść produkcji dla budyniu 0                                                                                                    | Kierurek orodukci                                                       | Weikość oroduści                                                                                                    |                        |
|                                                                                                    | Pole wymagane dla drobiu/jaj wyłęgowych                                 | Wprowadź wielkość produkcji dla budynku                                                                                                    | 0 📥                    |
|                                                                                                    |                                                                         |                                                                                                    |                        |
| Wjego: Dodaj budynek                                                                                                    |                                                                         | Wyczyść Doda                                                                                                    | aj budynek             |
|                                                                                                    |                                                                         |                                                                                                    |                        |

Po wskazaniu na mapie budynku, na formularzu opisu, do którego można przejść za pomocą przycisku **<Przejdź do formularza>** umieszczonym pod mapą widoczne są dane lokalizacji (o pozycji X,Y) budynku. W formularzu **<Opis budynku>**, należy wprowadzić krótką informację o budynku, a z listy wyboru wskazać utrzymywany gatunek w danym budynku i wielkość produkcji (ilość utrzymywanych zwierząt).

Po wprowadzeniu danych należy wybrać przycisk **<Dodaj budynek>**.

Po wprowadzeniu **<Danych lokalizacji budynku>** należy wybrać przycisk **<Kontynuuj>** aplikacja IRZplus przekieruje do listy dodanych budynków.

Następnie należy wybrać przycisk **<Kontynuuj>** aplikacja IRZplus przekieruje do następnej sekcji **<Dane lokalizacji pastwisk>**.

## > Sekcja Dane lokalizacji pastwisk

W tej sekcji należy wskazać pastwisko/a, na których wypasane są owce.

W tym celu należy wybrać przycisk **<Dodaj pastwisko>**.

|                               | bk                                          |
|-------------------------------|---------------------------------------------|
| < Wyjdź                       |                                             |
| Zgłoszenie działalności 🛛     |                                             |
|                               |                                             |
| Dane podstawowe               | Dane lokalizacji pastwisk © Dodaj pastwiska |
| Dane producenta               |                                             |
| Dane działalności             |                                             |
| Systemy utrzymywania zwierząt | Nie dodano żadnego pastwiska                |
| Adres działalności            | Dodaj castwiska                             |
| Dane działek ewidencyjnych    |                                             |
| Dane lokalizacji budynków     |                                             |
| Dane lokalizacji pastwisk     |                                             |
| Załączniki                    | Cofnij Kontymusj                            |
| Oświadczenia                  |                                             |

Po wybraniu przycisku <**Dodaj pastwisko>** pojawi się okno z mapą, na której zlokalizowana jest działalności oraz formularzem do wprowadzenia obowiązkowych danych o pastwisku/ach.

| $\Omega$ + Dokumenty + Zgeneterie distalantes + Dane patrietia + Dodane patrietika                                                                                                    |                                                                       |                                                                                                    |                         |                                               |
|----------------------------------------------------------------------------------------------------|-----------------------------------------------------------------------|----------------------------------------------------------------------------------------------------|-------------------------|-----------------------------------------------|
| < Powrót                                                                                                    |                                                                       |                                                                                                    |                         |                                               |
| Dane lokalizacji pastwisk 🛛                                                                                                    |                                                                       |                                                                                                    |                         |                                               |
|                                                                                                    |                                                                       |                                                                                                    |                         |                                               |
| Punkty połstania pierwszego pastwóła           Link oddarych fiskalacji         Krucych diskulacji           Link A docenia         Alacstratori           1         Alackoneck         Alacstratori           Progek         Improvide         Improvide                                                                                                    | Hangan Lakataga<br>jaawak 8 (2020), gan. S<br>Manyada Lagung Y        | 223/000 kakuur wagisi a gotoo migika wagalag para, nawakaki, sag nakupatan<br>wawaanaa<br>) (a) (a) (a) (a) (a) (a) (a) (a) (a) (a                                                                                                    | Parti - O Reparts poors | regigt de broadere<br>of<br>u                 |
| -                                                                                                    |                                                                       |                                                                                                    |                         |                                               |
| Gents<br>Websercomber                                                                                                    | Natwo okrętu zwietorogrego<br>Witrosani i natwo obratu mathematicanem | Numer obrębu ewidencyprego                                                                                                    | Numer private mapy      | 0                                             |
| Numer diski nasterovnel                                                                                                    |                                                                       |                                                                                                    |                         |                                               |
| Teprovadi nover daaki naterogra                                                                                                    |                                                                       |                                                                                                    |                         | Wyczyść kisałtacją<br>Dodej kisałtacją        |
| Toposati nerre dali enterojnij d                                                                                                    |                                                                       | anani.                                                                                                    |                         | Wyczyść biadzecy                              |
| Terromatic nume abate numeration<br>Codewanie pierwezego pasterieka<br>Verpienten<br>Wych Auszey                                                                                                    |                                                                       | 0 inter                                                                                                    |                         | Wycgiść (dadzacj)<br>Dodej biadzacji<br>X + ) |
| Teponati num zladi miliningini<br>Ocdowania pleniczego patrivlika<br>Tep milinia<br>Prigo Judici w Judici w Jud |                                                                       | e aou                                                                                                    |                         | Wycyff Kaallacy<br>X - 0                      |
| Tepresid nume data meterapat<br>Odewania pincezep pativida<br>manana<br>Mashaharay<br>Tan angen M<br>20 4 20 5                                                                                                    | 2                                                                     | 0 (arcs)<br>0 (arcs)<br>0 (arc |                         | wyczyść kładzosy<br>X - 0                     |

Aplikacja IRZplus wyświetli formularz dodawania pastwisk. W pierwszej kolejności należy uzupełnić część formularza, która dotyczy punktów położenia pastwiska. Dane można wprowadzić ręcznie lub poprzez znacznik na mapie. Umieszczenie znacznika na mapie spowoduje dodanie punktów położenia pastwiska (lokalizację).

Po dodaniu lokalizacji za pomocą przycisku **<Dodaj lokalizację>**, należy uzupełnić część formularza dotyczącą pastwiska, dokonać krótkiego opisu pastwiska a następnie wybrać z listy rozwijalnej **wypasany gatunek w tym przypadku Owce oraz wskazać czas (okres wypasu od - do) wpisując lub wybierając z kalendarza daty rozpoczęcia i zakończenia wypasu w danej lokalizacji <b><Dodawanie pierwszego/kolejnego pastwiska>**. Po dodaniu lokalizacji na jednej działce istnieje możliwość dodania wielu pastwisk.

Po wypełnieniu formularza należy wybrać przycisk **<Dodaj pastwisko>**.

Pastwisko można usunąć po wybraniu znaku X na zielonym znaczniku pastwiska na mapie lub używając symbol kosza w danych pastwiska wymienionych w liście dodanych lokalizacji.

Informację o dodanym pastwisku można edytować wybierając symbol ołówka.

Po edycji danych wybrane wartości: opis pastwiska, gatunek, zakres dat od - do można zmodyfikować, poprawić i ponownie zapisać wybierając przycisk **<Zapisz zmiany w lokalizacji>**. Używając przycisk symbolu kosza dane o pastwisku można usunąć.

Dla jednego pastwiska można wskazać wiele punktów po wybraniu opcji punkty położenia kolejnego pastwiska. Takie działanie jest konieczne, gdy na jednym pastwisku są wypasane zwierzęta z więcej niż jednego gatunku lub teren pastwiska podzielony jest na kwatery i kolejne okresy wypasu. Dla każdej wskazanej lokalizacji należy wprowadzić informację o wypasanych tam zwierzętach oraz czasie wypasu.

Innym sposobem dodania pastwiska jest wyszukanie w pierwszej kolejności działki ewidencyjnej. W tym celu należy wybrać ikonę lupy na mapie oraz wprowadzić pełen TERYT działki lub uzupełnić wszystkie niezbędne dane, a następnie wybrać przycisk **<Wyszukaj działkę ewidencyjną>**. Na wyszukanej działce ewidencyjnej należy umieścić zielony znacznik pastwiska. Po wypełnieniu danych, należy wybrać przycisk **<Dodaj pastwisko>**. Pastwisko pojawi się na liście dodanych pastwisk. Użytkownik może wypełnić formularz w celu dodania kolejnego pastwiska lub wybrać przycisk **<Kontynuuj>**, celem przejścia do formularza z listą danych lokalizacji pastwisk.

|                               | postwisk                                     |         |                |                |                 |
|-------------------------------|----------------------------------------------|---------|----------------|----------------|-----------------|
| < Wyjdž                       |                                              |         |                |                |                 |
| Zgłoszenie działalności       | 0                                            |         |                |                |                 |
| -                             |                                              |         |                |                |                 |
| Dane podstawowe               | Dane lokalizacji pastwisk ©                  |         |                |                | Dodaj pastwiska |
| Dane producenta               |                                              |         |                |                |                 |
| Dane działalności             |                                              |         |                |                |                 |
| Systemy utrzymywania zwierząt | Lp Opis pastwiska                            | Gatunek | Data wypasu od | Data wypasu do |                 |
| Adres działalności            | 1 🔉 wypas kulturowy                          | owce    | 23-04-2025     |                | · ·             |
| Dane działek ewidencyjnych    | 2 Water at Industry 2                        | 01/0    | 01.05.2025     | 13.05.2035     |                 |
| Dane lokalizacji budynków     | <ul> <li>an replace nonset very_s</li> </ul> | CHICK . | 0102223        | 12 Contractor  | •               |
| Dane lokalizacji pastwisk     |                                              |         |                |                |                 |
| Załączniki                    |                                              |         |                |                |                 |
| Oświadczenia                  | Cofnij Kontynuuj                             |         |                |                |                 |
|                               |                                              |         |                |                |                 |

Następnie należy wybrać przycisk **<Kontynuuj>**aplikacja IRZplus przekieruje do następnej sekcji **<Załączniki>**.

## > Sekcja Załączniki

Jeżeli zgłoszenie działalności do aplikacji IRZplus wymaga złożenia dodatkowych dokumentów (np.: Oświadczenia) w tej sekcji należy dodać załączniki w postaci plików o różnym formacie np.: skany (PDF) wymaganych dokumentów.

Dodatkowe dokumenty można załączyć z dysku komputera użytkownika za pomocą przycisku <**Dodaj załącznik**>. Wybrany plik należy opisać podając jego nazwę, wybierając typ oraz opisując jego zawartość i za pomocą przycisku **<Zapisz>** wprowadzić do formularza zgłoszenia.

| ☆ > Dokumenty > Zgłoszenie działalności > Załączniki |                                                                     |
|------------------------------------------------------|---------------------------------------------------------------------|
| < Wyjdź                                              |                                                                     |
| Zgłoszenie działalności 🛛                            |                                                                     |
|                                                      |                                                                     |
| Dane podstawowe                                      | Załączniki (0)<br>Maksymalny rozmiar pojedynczego załącznika 5 MB   |
| Dane producenta                                      |                                                                     |
| Dane działalności                                    | Lp. Nazwa załącznika Typ załącznika Opis zawartości Data dołączenia |
| Systemy utrzymywania zwierząt                        |                                                                     |
| Adres działalności                                   |                                                                     |
| Dane działek ewidencyjnych                           | Cofnij Kontynuuj                                                    |
| Dane lokalizacji budynków                            |                                                                     |
| Dane lokalizacji pastwisk                            |                                                                     |
| Załączniki                                           |                                                                     |
| Oświadczenia                                         |                                                                     |

## > Sekcja Oświadczenia

Po użyciu przycisku **<Dodaj załącznik>** pojawi się okno umożliwiające wyszukanie pliku, który będzie stanowił załącznik. Maksymalny rozmiar pojedynczego załącznika to 5 MB.

| wysytanie piiku                                     |                                                |                         |                   |                 |               | ~      |
|-----------------------------------------------------|------------------------------------------------|-------------------------|-------------------|-----------------|---------------|--------|
| <ul> <li>         →          ×          ↑</li></ul> | er > Pulpit > P33 > IBZplus > Dokumenty > FU > | KontrolaDanychDokumentu | ڻ ~               | Przeszuka       | j: KontrolaDa | nychD  |
| Irganizuj * Nowy folder                             |                                                |                         |                   |                 | hi - 💷        | 0      |
| 📕 GIS_shp 🔷 🔿                                       | Nazwa                                          | Data modyfikacji        | Тур               | Rozmiar         |               |        |
| konfiguracja<br>P33                                 | SIA-FU02943 KontrolaDanychDokumentow.docx      | 20.00.2021 14:24        | Dokument programu | 162 KB          |               |        |
| AOM_P033_0.02                                       |                                                |                         |                   |                 |               |        |
| AOMbis Hurtownia                                    |                                                |                         |                   |                 |               |        |
| IACSplus<br>IBZ                                     |                                                |                         |                   |                 |               |        |
| IRZplus                                             |                                                |                         |                   |                 |               |        |
| 📒 Kancelaria i ewidencje                            |                                                |                         |                   |                 |               |        |
| Model                                               |                                                |                         |                   |                 |               |        |
| PS1                                                 |                                                |                         |                   |                 |               |        |
| PA                                                  |                                                |                         |                   |                 |               |        |
| Portal IRZplus                                      |                                                |                         |                   |                 |               |        |
| Porozumnienie v                                     |                                                |                         |                   |                 |               |        |
| Nazwa plikuz                                        |                                                |                         |                   | Wszystkie obsłu | giwana typy   | (*.) ~ |
|                                                     |                                                |                         |                   | Otwórz          | Anulu         | i i    |

Następnie należy wybrać z listy jego właściwy typ, a w przypadku wybrania typu **Inny** należy wprowadzić opis.

| Załączniki (1)<br>Maksymałny rozmiar pojedynczego załącznika 5 MB | Załączniki (1)<br>Małograżny namiar pójndynczego załęcznka 5 M0 |                        | Dodaj załącznik |
|-------------------------------------------------------------------|-----------------------------------------------------------------|------------------------|-----------------|
| Lp. Nazwa załącznika                                              | Lp. Nazwa załącznika Typ załącznika                             | Opis zawartości Data d | ołączenia       |
| linki                                                             | linki Wybierz                                                   | Opis zawartości        | Anuluj Zapisz   |
|                                                                   | Descale PLW o<br>spelinieru vanuchów<br>wetarynanydrych         |                        |                 |
| Wyjdź Kontynuuj                                                   | Wyjdź Kontynauj Oświadczenie o<br>pełromocnictwie/repr          |                        |                 |

Po dołączeniu ewentualnego/nych załącznika/ów należy wybrać przycisk **<Kontynuuj>** aplikacja IRZplus przekieruje do nastepnej sekcji **<Oświadczenia>**.

W przypadku rejestracji "Wypasu kulturowego" nie jest wymagane zgłoszenie dodatkowych dokumentów.

W tej sekcji istnieje możliwość wskazania danych Osoby opiekującej się zwierzętami lub upoważnionej do wypełniania obowiązku w zakresie identyfikacji i rejestracji zwierząt.

| Q > Dokumenty > Zgloszenie działalności > Oświał |                                                                                                    |
|--------------------------------------------------|----------------------------------------------------------------------------------------------------|
| < Wyjdź                                          |                                                                                                    |
| Zgłoszenie działalności                          | 0                                                                                                    |
|                                                  |                                                                                                    |
|                                                  | Ofwindersenia                                                                                                    |
| Dane podstawowe                                  | USWIGULZEINA                                                                                                    |
| Dane producenta                                  |                                                                                                    |
| Dane działalności                                | I. Zgłaszający oświadcza, że:                                                                                                    |
| Systemy utrzymywania zwierząt                    |                                                                                                    |
| Adres działalności                               | Oswiadzam, je zostalem poinformowand (9) i zrozumiałem, je:                                                                                                    |
| Dane działek ewidencyjnych                       | 1. administratorem molich danych osobowych jest Agencja Pestrukturycanji i Modernizacji Rohocava z sietobą w Warszawie, AL Jana Pawla II 70, 00 175 Warszawa;                                                                                                    |
| Dane lokalizacji budynków                        | 2. z administratorem danych i osobowych mogę kontaktować je poprzez adres e mail: info@arinr.gov.gl. kub pisemnie na adres korespondencyjny Centrali Agencji Restrukturysacji i Modernizacji Rohincawa, ul. Polecaki 33, 02.822 Warszawa;                                                                                                    |
| Dane lokalizacji pastwisk                        | 1. administrator danych wynaczył iszpektora ochrony danych, z którym można korzaktować się w sprawach dotyczących przetwarzania danych osobowych oraz ktorzystania z praw związanych z przetwarzaniem danych, topzrzez adres e małi. isdłąmini gwzął, któ piemnie na adres korespondencyjny administratora danych wsaawy w pla 2;                                                                                                    |
| Oświadczenia                                     | 4. advance daire outclowe begis przensarzane przez administratora danych na podstawie ant. 6 kur. 1 lk. j naporządzenia Parlameniu Europopiskego i Rady (UZ) 2016/079 z china 27 bielenia 2016 r. w sprawie ochrony oski Bujocznych w wiądu u przensarzaniem danych to sobowych i w sprawie sokobolnego przepływa<br>kaki danych oraz urbylenia dynektywy 5K4WK ogdier metoraporządzenie o ochronie danych (D. J. kur. U. 1 1 1 27, 2335, 2016, srr. 3 oraz Du. Uzu. U 1 1 27, 2335, 2016, srr. 3 oraz Du. Uzu. U 1 1 27, 2335, 2016, srr. 3 oraz Du. Uzu. U 1 1 27, 2335, 2016, srr. 3 oraz Du. Uzu. U 1 1 27, 2335, 2016, srr. 3 oraz Du. Uzu. U 1 1 27, 2335, 2016, srr. 3 oraz Du. Uzu. U 1 1 27, 2335, 2016, srr. 3 oraz Du. Uzu. U 1 1 27, 2335, 2016, srr. 3 oraz Du. Uzu. U 1 1 27, 2335, 2016, srr. 3 oraz Du. Uzu. U 1 1 27, 2335, 2016, srr. 3 oraz Du. Uzu. U 1 1 27, 2335, 2016, srr. 3 oraz Du. Uzu. U 1 1 27, 2335, 2016, srr. 3 oraz Du. Uzu. U 1 1 27, 2335, 2016, srr. 3 oraz Du. Uzu. U 1 27, 2335, 2016, srr. 3 oraz Du. Uzu. U 1 27, 2335, 2016, srr. 3 oraz Du. U 1 27, 2335, 2016, srr. 3 oraz Du. U 1 27, 2335, 2016, srr. 3 oraz Du. U 1 27, 2335, 2016, srr. 3    |
|                                                  | 5. Jebcare dare osobove mog bý udospraine podmisom poblicanym upravnionym do przenarzania danych osobonych na podstavie przepisów powsachnie obowiązującego prawa oraz podmistom przenarzającym dane osobowe na Jecenie administratora w zwiądu z wykonywaniem powierzonego im zadania<br>w drodze zawatej umowy, np. dostawcom (t);                                                                                                    |
|                                                  | 6. zebrane dane coobowe na podstawie ant. 6 uz. 1 lit. c) Roupportadzenia, będą przetwarzane w okresie wolkazanym w art.12 Ustawy. Ponadio, okres przethowywania danych zostanie przetłkulony o okres 5 lat porzebny do przetrowadzenia archiwiacaj;                                                                                                    |
|                                                  | 7. przysługuje mi prawo dostępu do molnił danych, prawo żędania ich sprostowania, asunięcia lub ograniczenia ich przetwarzania, w przypadkach określonych w Rozporządzenia;                                                                                                    |
|                                                  | 8. w przysadłu uznariał, że przemarzanie danych osobonych narusza przepisy Rusporządzenia, przyskajuje m prawo wniesienia skargi do Przesa Urządu Ochrony Danych Osobonych;                                                                                                    |
|                                                  | 9. podarie danych sobowych na podstawie ant. 6 ust. 1 llt. 1 Rusporządzenia w Zgłozeniu dolatkości wynika z obowiąchu zawartego w przepisach Ustawy, a konsetwencją niepodania tych danych sobowych mole być np.: pozstawienie zgłozenia bez napparamia.                                                                                                    |
|                                                  | II. Osoby opiekujące sie zwierzętami<br>Od wpadatnice is wypiekursi obiawyskie w takrete istoryfikurg zawrzęt                                                                                                    |
|                                                  | Nie dudense Jackeng Konteng Konten<br>Konteng Konteng Konteng Konteng Konteng Konteng Konteng Konteng Konteng Konteng Konteng Konteng Konteng Konteng Konteng Konteng Konteng Konteng Konteng Konteng Konteng Konteng Konteng Konteng Konteng Konteng Konteng Konteng Konteng Kon |
|                                                  | People 1<br>Typ soaly<br>Hydre 2 typ cody<br>-                                                                                                    |
|                                                  | Coulds spinitized is ignorezami         Design could be adverted and the spinitized is spinitized as a spinitized in spinitized in spinite                                    |
|                                                  |                                                                                                    |
|                                                  |                                                                                                    |
|                                                  | Cofnij Przejść do poduznowania                                                                                                    |

W sekcji **<Oświadczenia>** użytkownik zapoznaje się z klauzulą dotyczącą przetwarzania danych oraz może zadeklarować dane osoby, która jest powiązana z działalnością jako osoby odpowiedzialnej za zwierzęta.

|                                                                   | Nie dodano żadnej osoby opiekującej się zwierzętami<br>Skorzystaj z poniższego formularza by kontynuować |           |
|-------------------------------------------------------------------|----------------------------------------------------------------------------------------------------|-----------|
| Pozycja 1                                                         |                                                                                                    |           |
| yp osoby<br>Wybierz typ osoby<br>Osoba opiekująca się zwierzetami | <u> </u>                                                                                                 |           |
| Osoba upoważniona do wypełniania obowiązków w za                  | akresie identyfikacji zwierząt                                                                           | Dodaj oso |
|                                                                   |                                                                                                    |           |

Zgłaszając osoby opiekujące się zwierzętami należy dołączyć "Oświadczenie o wypełnieniu obowiązku informacyjnego wobec osób fizycznych". Wydrukowane, podpisane Oświadczenie należy jako załącznik w sekcji Załączniki dołączyć do "Zgłoszenia działalności". Dla załącznika musi być wskazany właściwy typ dokumentu tj.: "Oświadczenie o wypełnieniu obowiązku informacyjnego".

Na stronie ARiMR w lokalizacji:

https://www.gov.pl/web/arimr/alternatywny-sposob-elektronicznego-skladania-dokumentow umieszczone są:

• Oświadczenie o wypełnieniu obowiązku informacyjnego wobec osób fizycznych;

 Klauzula informacyjna dotycząca przetwarzania przez Agencję Restrukturyzacji i Modernizacji Rolnictwa danych osobowych osób fizycznych, przekazanych przez Wnioskodawcę – dokument do wykorzystania w celu poinformowania osoby trzeciej o przetwarzaniu przez Agencję Restrukturyzacji i Modernizacji Rolnictwa danych osobowych osób fizycznych.

Uwaga w przypadku "Wypasu kulturowego" wskazanie danych osoby opiekującej się zwierzętami nie jest obowiązkowe.

Następnie po uzupełnieniu wszystkich sekcji **<Zgłoszenia działalności>** należy przejść do **<Podsumowania zgłoszenia działalności>** za pomocą przycisku **<Przejdź do podsumowania>**.

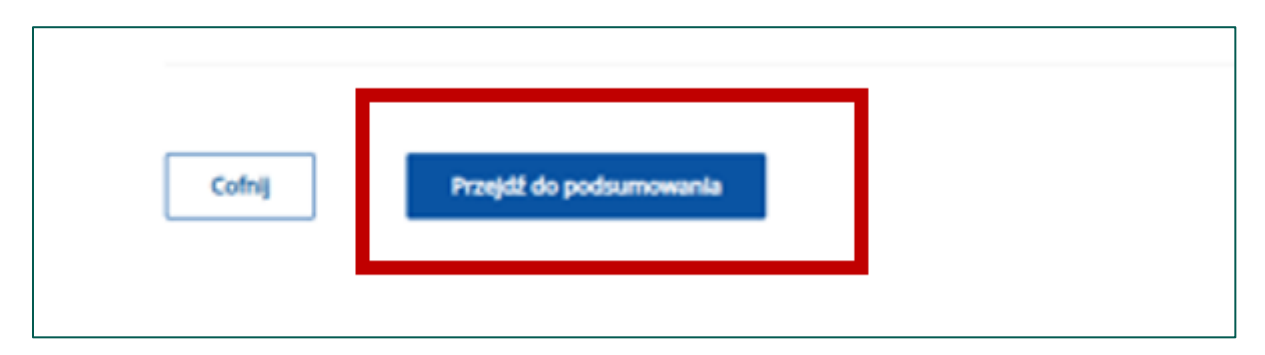

Po wybraniu przycisku **<Przejdź do podsumowania>** aplikacja wyświetla **<Podsumowanie zgłoszenia działalności>**.

| < Powrót                                                |                                              |             |
|---------------------------------------------------------|----------------------------------------------|-------------|
| Podsumowanie zgłoszenia działalności                    |                                              |             |
| Dane podstawowe                                         |                                              |             |
| Cel zgłoszenia                                          | Numer identyfikacyjny producenta             |             |
| Rejestracja                                             | 0                                            |             |
| Typ działalności                                        | Rodzaj działalności                          |             |
| Siedzība stada                                          | Wypas kulturowy                              |             |
| Dane producenta                                         |                                              |             |
| Numer producenta                                        |                                              |             |
| Nazwisko / Nazwa                                        | Pierwsze imię / Nazwa skrócona               | Drugie imię |
| PESEL                                                   | REGON                                        | NIP         |
| *                                                       | -                                            |             |
| Kod kraju                                               | Numer paszportu lub innego dowodu tożsamości |             |
| PL                                                      |                                              |             |
| Dane działalności                                       |                                              |             |
| I. Deklarowany gatunek utrzymywanych/ubijanych zwierząt |                                              |             |
| Lp Gatunek                                              |                                              |             |
| 1 🥽 owce                                                |                                              |             |

W tej sekcji należy zweryfikować dane wprowadzone do formularza zgłoszenia. Jeżeli zostaną zauważone nieprawidłowości, można poprawić podane informacje za pomocą przycisku **<Cofnij>**. Wstępna systemowa weryfikacja danych z dokumentu zostanie przeprowadzona po użyciu przycisku **<Weryfikuj dokument>**.

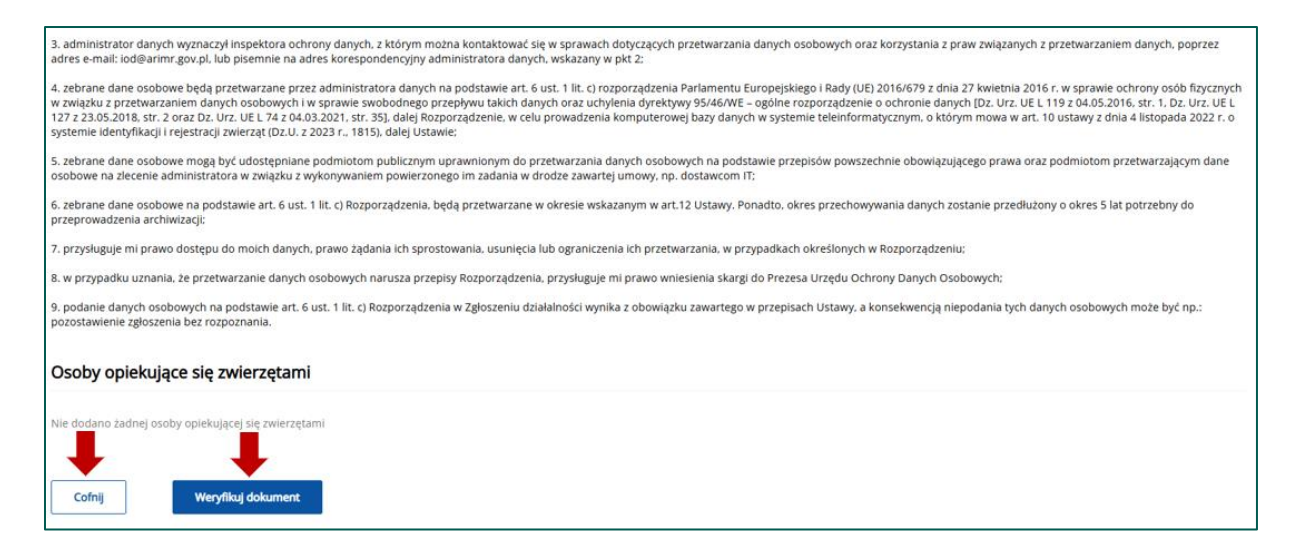

W przypadku wystąpienia błędów w zgłoszeniu dokument należy poprawić klikając przycisk **<Popraw dokument>**.

Po dokonaniu zmian/poprawek w dokumencie zgłoszenie należy ponownie wprowadzić za pomocą przycisku **<Wprowadź dokument>**.

| 7. przysługuje mi prawo d | lostępu do moich danych, prawo żąda       | nia ich sprostowania, usunięcia lub ogra | niczenia ich przetwarzania, w przypadkach określonych w Rozporządzeniu;                                                                                                    |
|---------------------------|-------------------------------------------|------------------------------------------|----------------------------------------------------------------------------------------------------|
| 8. w przypadku uznania, 2 | ie przetwarzanie danych osobowych n       | arusza przepisy Rozporządzenia, przysłu  | zguje mi prawo wniesienia skargi do Prezesa Urzędu Ochrony Danych Osobowych;                                                                                                    |
| 9. podanie danych osobov  | wych na podstawie art. 6 ust. 1 lit. c) R | ozporządzenia w Zgłoszeniu działalności  | wynika z obowiązku zawartego w przepisach Ustawy, a konsekwencją niepodania tych danych osobowych może być np.: pozostawienie zgłoszenia bez rozpoznania.                                                |
|                           |                                           |                                          |                                                                                                    |
| Osoby opiekujące          | e się zwierzętami                         |                                          |                                                                                                    |
| Sa deduce Sudeis endor    | There are a charter of the second state   |                                          |                                                                                                    |
| ee oouano zaonej osoby    | obievolgice) się swiersteami              |                                          |                                                                                                    |
|                           |                                           |                                          |                                                                                                    |
| Błędy (18)                |                                           |                                          |                                                                                                    |
| 10.                       | Kod błędu                                 | Tvo bledu                                | Clois Medu                                                                                                    |
|                           | A 1104                                    | Decen                                    | Ma diske enderstand a identifikator a 121405 E 0005 12 last statier powers into advanta diskland/                                                                                                    |
| 2                         | Q K1194                                   | loformarving                             | Na działce ewidencyjnej o identylinatorze 121102 5.0005.12 jest zarejest owana nina oktywna uzakalnośc.                                                                                                  |
|                           | <ul> <li>K1196</li> </ul>                 | Theorem .                                | na działa ewidencyjnej o identymatorze na noz, okodos 10 jest zarejestrowana imie działamiest.<br>Na działa ewidencyjnej o identyfikatorze 131102 5 0005 10 jest przejestrowana jest aktowna działalon// |
| 3                         | C K1194                                   | uwaga                                    | Na dziako ewidencijinej o identijinkatorze 121102. 5.0005. 10 jest izarejestrowana ima aktywia działaności.                                                                                              |
|                           | 6 K1190                                   | Theorem                                  | na ozane ewidencyjnej o ozeniginatorze 121102, 50005.10 jest zarejestrowana ima ozanimost.                                                                                                    |
|                           | C KIIDA                                   | owaga                                    | na dzance ewidenicyjnej o identytnatoże t2 moż 5,0005, t3 jest zarejest owana mna aktywna dzanalnost.                                                                                                    |
| -                         | C KI190                                   | Internacyjny                             | na ozako evidencyjnej o identylikatorze 121102 5.0005.13 jest zarejestrowana inna ozakalnośc.                                                                                                    |
| ,                         | C KI194                                   | UWaga                                    | Na działce ewidencyjnej o identylnkatorze 12 i luz 5.0005.14 jest zarejestrowana inna aktywna działanośc.                                                                                                |
| 8                         | C KI190                                   | Theorem                                  | Na dulate evidencyjnej o identylikatorze 121102, 52005, 14 jest zarejestrovana ima dulatimosc.                                                                                                    |
| 9                         | C KI194                                   | Uwaga                                    | Na dziato ewidencyjnej o identynikatorze 121102 5.0005.11 jest zarejestrowana inna aktywna dziatalność.                                                                                                  |
| 10                        | () K1190                                  | Informacyjny                             | Na działce ewidencyjnej o identynikatorze 121102 5.0005.11 jest zarejestrowana inna działalnośc.                                                                                                    |
| 11                        | C) K1194                                  | Uwaga                                    | na działce ewidencyjnej o identylikatorze 121015 2.0003.1622225 jest zarejestrowana inna aktywna działalnośc.                                                                                            |
| 12                        | KU763                                     | Owaga                                    | Lokalizacja okresiona przez adres jest niezgodna z lokalizacją dzianu ewidencyjnej.                                                                                                    |
| 13                        | () K1190                                  | Informacyjny                             | Na działce ewidencyjnej o identytikatorze 121015. 2.0003.162/225 jest zarejestrowana inna działaność.                                                                                                    |
| 14                        | C K1194                                   | Uwaga                                    | Na dziatile ewidencyjnej o identytikatorze 121102, 5.0005.9 jest zarejestrówana inna aktywna działalność.                                                                                                |
| 15                        | () K1190                                  | intormacyjny                             | Na działce ewidencyjnej o identylikatorze 121102 5.0005 a jest zarejestrowana inna działalnośc.                                                                                                    |
| 16                        | K1194                                     | Uwaga                                    | Na dzałce ewidencyjnej o identytikatorze 121015 2.0003.161/220 jest zarejestrowana inna aktywna dzałatnośc.                                                                                              |
| 17                        | K0763                                     | Uwaga                                    | Lokalizacja określona przez adres jest niezgodna z lokalizacją działki ewidencyjnej.                                                                                                    |
| 18                        | U K1190                                   | Informacyjny                             | Na działce ewidencyjnej o identyfikatorze 121015.2.0003.161/220 jest zarejestrowana inna działalność.                                                                                                    |
| -                         |                                           |                                          |                                                                                                    |
| <u> </u>                  |                                           |                                          |                                                                                                    |
| Cofnij                    | Popraw dokument                           | Wprowadž dokument                        |                                                                                                    |
|                           |                                           |                                          |                                                                                                    |

Po wprowadzeniu dokumentu do systemu przez użytkownika, dalsza obsługa dokumentu w aplikacji IRZplus, tj. kontrola poprawności złożonego dokumentu, jest przeprowadzana przez pracownika Biura Powiatowego Agencji.

Po zakończeniu procesu obsługi dokumentu można przejrzeć szczegóły złożonego dokumentu **<Przejdź do dokumentu>**.

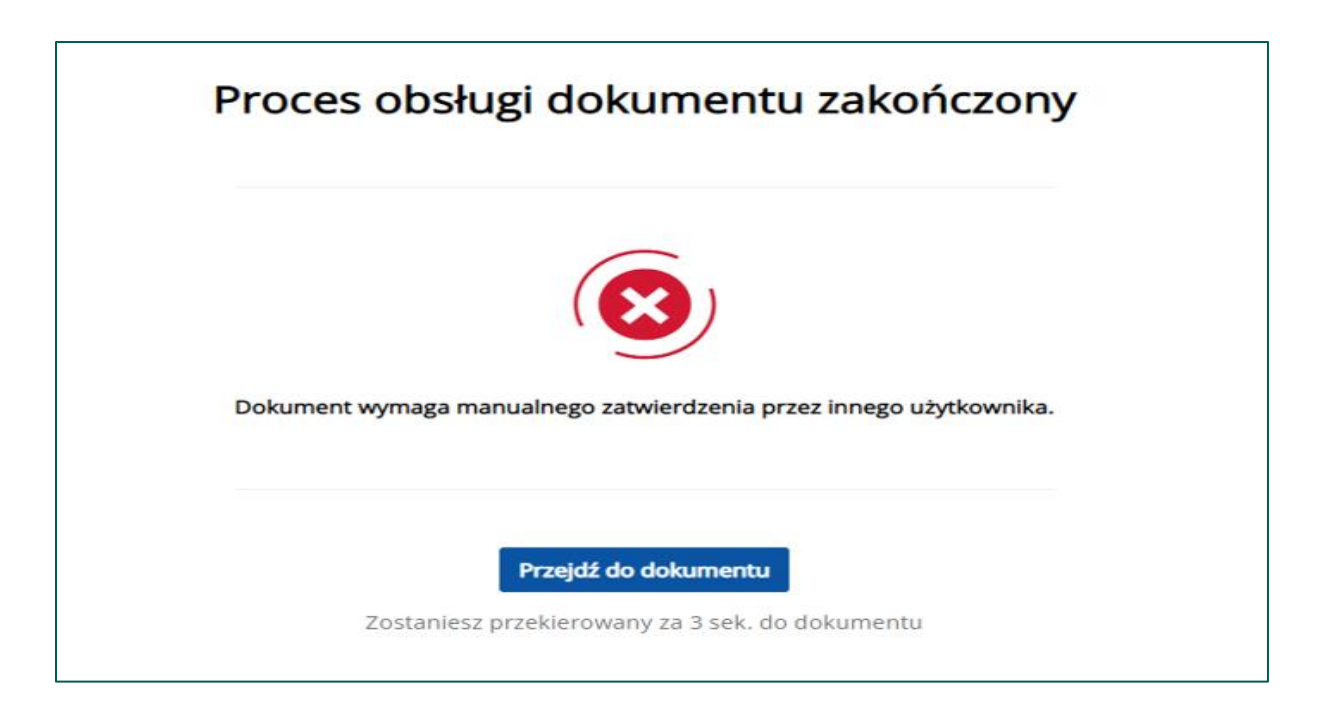

Z poziomu przeglądu dokumentu można wydrukować potwierdzenie złożenia dokumentu **<Drukuj potwierdzenie>**.

| kuj potwierdzenie 🖶 Drukuj                                                                                                    |                                                                    |                                                                    |
|----------------------------------------------------------------------------------------------------|--------------------------------------------------------------------|--------------------------------------------------------------------|
| o dokumentu<br>Ioszenie działalności                                                                                                    | Status<br>W trakcie kontroli                                       | Numer producenta                                                   |
| mer działalności                                                                                                    | Data projecia<br>03-04-2025                                        | Sposób wejścia<br><b>Złożony w IRZplus</b>                         |
| a nadania/stempia pocztowego                                                                                                    | Data wprowadzania<br>03-04-2025                                    | Wprowadził                                                         |
| wierdził                                                                                                    | Komórka organizacyjna<br>Bluro Powlatowe w Zakopanem - 0115        | Numer dokumentu                                                    |
| mer dokumentu kancelaryjnego                                                                                                    |                                                                    |                                                                    |
|                                                                                                    | R                                                                  | Biuro Powiatowe w Zakopanem<br>ul. Do Samków 29<br>34-500 Zakopane |
| Agencja Restrukturyzacji i Modernizacji Rolnic                                                                                                    | <b>R</b><br>twa                                                    | Biuro Powiatowe w Zakopanem<br>ul. Do Samków 29<br>34-500 Zakopane |
| Agencja Restrukturyzacji i Modernizacji Rolnic                                                                                                    | twa<br>u w IRZplus:                                                | Biuro Powiatowe w Zakopanem<br>ul. Do Samków 29<br>34-500 Zakopane |
| Agencja Restrukturyzacji i Modernizacji Rolnic<br>Potwierdzenie złożenia dokumentu<br>Numer dokumentu:                                                                                  | <b>R</b><br><b>u w IRZplus:</b><br>202504                          | Biuro Powiatowe w Zakopanem<br>ul. Do Samków 29<br>34-500 Zakopane |
| Agencja Restrukturyzacji i Modernizacji Rolnic<br>Potwierdzenie złożenia dokumentu<br>Numer dokumentu:<br>Numer dokumentu kancelaryjnego:                                               | <b>X</b><br><b>u w IRZplus:</b><br>202504<br>0115-01               | Biuro Powiatowe w Zakopanem<br>ul. Do Samków 29<br>34-500 Zakopane |
| Agencja Restrukturyzacji i Modernizacji Rolnic<br>Potwierdzenie złożenia dokumentu<br>Numer dokumentu:<br>Numer dokumentu kancelaryjnego:<br>Data złożenia:                             | <b>X</b><br><b>a w IRZplus:</b><br>202504<br>0115-01<br>03-04-2025 | Biuro Powiatowe w Zakopanem<br>ul. Do Samków 29<br>34-500 Zakopane |
| Agencja Restrukturyzacji i Modernizacji Rolnic<br>Potwierdzenie złożenia dokumentu<br>Numer dokumentu:<br>Numer dokumentu kancelaryjnego:<br>Data złożenia:<br>Typ dokumentu:           | 202504<br>0115-01<br>03-04-2025<br>Zgłoszenie działalności         | Biuro Powiatowe w Zakopanem<br>ul. Do Samków 29<br>34-500 Zakopane |
| Agencja Restrukturyzacji i Modernizacji Rolnic<br>Potwierdzenie złożenia dokumentu<br>Numer dokumentu:<br>Numer dokumentu kancelaryjnego:<br>Data złożenia:<br>Typ dokumentu:<br>Login: | 202504<br>0115-01<br>03-04-2025<br>Zgłoszenie działalności         | Biuro Powiatowe w Zakopanem<br>ul. Do Samków 29<br>34-500 Zakopane |

Należy śledzić stan wprowadzonego dokumentu zgłoszenia w zakładce **<Dokumenty>**. W zależności od stanu weryfikacji zgłoszenia, dokument przyjmuje przejściowe statusy informujące użytkownika o etapie rejestracji w systemie ARiMR.

### 3. Zgłoszenie przemieszczenia zwierząt z siedziby stada o rodzaju chów hodowla "Stałego pobytu" do siedziby stada "Wypas kulturowy"

Każdy posiadacz zwierząt oraz producent wnioskujący o płatności bezpośrednie powinien dokonać zgłoszenia przemieszczenia zwierząt, każdej sztuki przekazanej na wypas z siedziby stada o rodzaju chów hodowla "Stałego pobytu" do siedziby stada "Wypas kulturowy", w której prowadzony będzie wypas.

Zgłoszenie przemieszczenia z typem zdarzenia **<Wybycia (przemieszczenie)>** z siedziby stada o rodzaju chów hodowla **"Stałego pobytu"** do siedziby stada **"Wypas kulturowy".** 

|                | sent ZP                               |     |   |                                              |                   |                    |
|----------------|---------------------------------------|-----|---|----------------------------------------------|-------------------|--------------------|
| < Wyjdž        | Zgłoszenie przemieszczenia 💿          |     |   |                                              |                   |                    |
|                | Podstawowe informacje o zgłoszeniu    |     |   |                                              |                   |                    |
|                | Gatunek                               |     | ſ | Typ zdarzenia                                |                   |                    |
|                | owce                                  | × • | • | Wybycie (przemieszczenie)                    | × • 💿             |                    |
| 72             | Data zdarzenia                        |     | L |                                              |                   |                    |
|                | 04-04-2025                            | ٥   | • | Czy różne numery działalności na pozycjach 🕥 |                   |                    |
| Sigdziba stada | Z działalności                        |     |   | Do działalności                              |                   | Circulation stands |
| chów hodowla   | - 001                                 | × • | 0 | -004                                         |                   | Sieuzida Staud     |
| chemitedenia   | Numer działalności formowania wysyłki |     |   | Kod kraju                                    |                   | wypas kulturowy    |
|                | NNNNNNNNNN                            |     | • | Wybierz kod kraju                            | - 🕐               |                    |
|                | Pozycje dokumentu                     |     |   |                                              |                   |                    |
|                | Lp. Numer identyfikacyjny zwierzęcia  |     |   | Z działalności                               | Akcje             |                    |
|                | 1                                     |     |   | 036932053-001                                | 🖉 Edytuj 📋 Usuń 🗸 |                    |
|                | Pozycja 1                             |     |   |                                              |                   |                    |

Zgłoszenie przemieszczenia z typem zdarzenia **<Przybycie (przemieszczenie)>** z siedziby stada o rodzaju chów hodowla "**Stałego pobytu**" do siedziby stada "**Wypas** kulturowy".

|                | 20                                        |          |                 |                                   |          |        |                 |                |  |  |  |  |
|----------------|-------------------------------------------|----------|-----------------|-----------------------------------|----------|--------|-----------------|----------------|--|--|--|--|
| < Wyjdź        |                                           |          |                 |                                   |          |        |                 |                |  |  |  |  |
|                | Zgłoszenie przemieszczenia o              |          |                 |                                   |          |        |                 |                |  |  |  |  |
|                | Podstawowe informacje o zgłoszeniu        |          |                 |                                   |          |        |                 |                |  |  |  |  |
|                | Gatunek                                   |          | Typ zdarzenia   | Typ zdarzenia                     |          | - L    | D               |                |  |  |  |  |
|                | owce                                      | × - (    | Przybycie (     | emieszczenie) × - C               |          | •      |                 |                |  |  |  |  |
|                | Data zdarzenia                            |          |                 |                                   |          |        |                 |                |  |  |  |  |
|                | 04-04-2025                                | <b>(</b> | Czy różne       | umery działalności na pozycjach 🕐 |          |        |                 |                |  |  |  |  |
|                | Z działalności                            |          | Do działalności |                                   |          |        |                 |                |  |  |  |  |
| Siedziba stada | -001                                      |          | 0               | - 004                             | × -      |        |                 | Siedzība stada |  |  |  |  |
| chow hodowla   | Numer działalności formowania wysyłki     |          | Kod kraju       |                                   |          |        | wypas kulturowy |                |  |  |  |  |
|                | NNNNNNNNNNN                               |          | Wybierz ko      | d kraju                           |          | -      | 0               |                |  |  |  |  |
|                |                                           |          |                 |                                   |          |        |                 |                |  |  |  |  |
|                |                                           |          |                 |                                   |          |        |                 |                |  |  |  |  |
|                | Pozycje dokumentu                         |          |                 |                                   |          |        |                 |                |  |  |  |  |
|                | Lp. Numer identyfikacyjny zwierzęcia      |          | Z dzia          | lalności                          | Akcje    |        |                 |                |  |  |  |  |
|                | 1                                         |          | 0369            | 32053-001                         | 🖉 Edytuj | 🖞 Usuń | ~               |                |  |  |  |  |
|                | Pozycja 1                                 |          |                 |                                   |          |        |                 |                |  |  |  |  |
|                | De determina la forma e la la muderma elu |          |                 |                                   |          |        |                 |                |  |  |  |  |
|                | Podstawowe informacje o zwierzęciu        |          |                 |                                   |          |        |                 |                |  |  |  |  |

Po zakończeniu wypasu posiadacz owiec zobowiązany jest do dokonania analogicznych zgłoszeń wybycia/ przybycia z siedziby stada "Wypas kulturowy" do siedziby stada "Stałego pobytu".

Szczegółowy opis dokonywania zgłoszeń przemieszczeń został opisany w Podręczniku użytkownika Aplikacji IRZ plus – rozdział 5.1 Obsługa dokumentów IRZ, który zamieszczony jest pod adresem: https://www.gov.pl/web/arimr/portal-irzplus